# 2025年度版

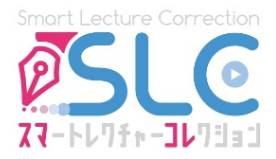

# **ススートレイチー オンライン英語** 動画・添削 サービス

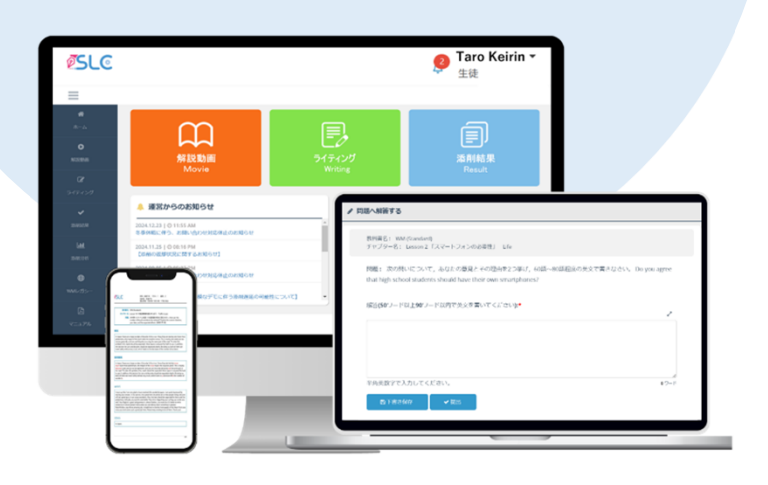

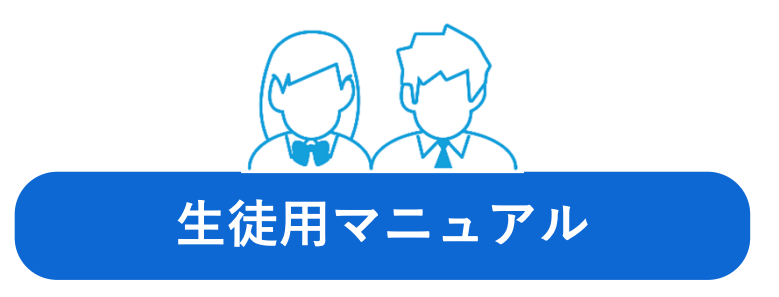

氏名 年 組 番

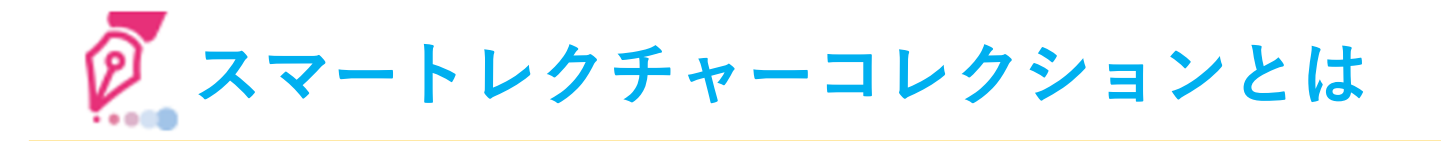

スマートレクチャーコレクションとは、啓林館の教科書・教材に対応した「**解説動画**」と 外国人講師によるライティングの「<mark>添削」</mark>で英語学習者のアウトプットを促進する「**オ** ンライン英語 動画・添削サービス」です。

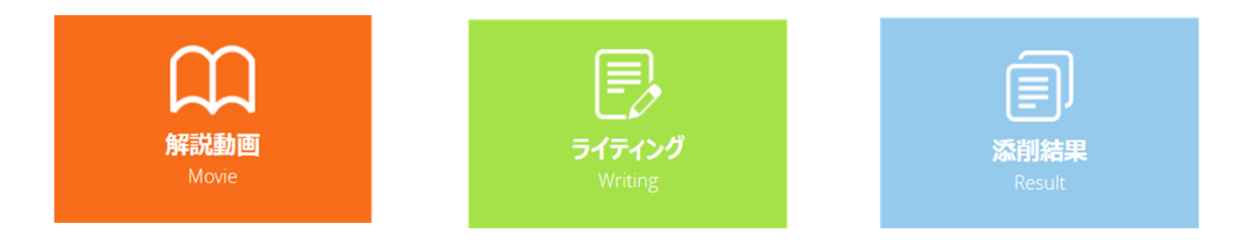

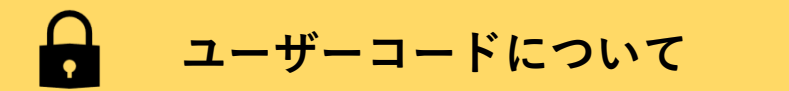

スマートレクチャーコレクションを利用する際は、初めに「**ユーザーコード**」が必要です。 以下のような「ユーザーコード」が記載された用紙が先生より配布されますので、 **なくさないように保管してください**。

※ライティングメソッドLegacyをご利用の方は、裏面にBritannica Schoolアカウントの記載 があります。

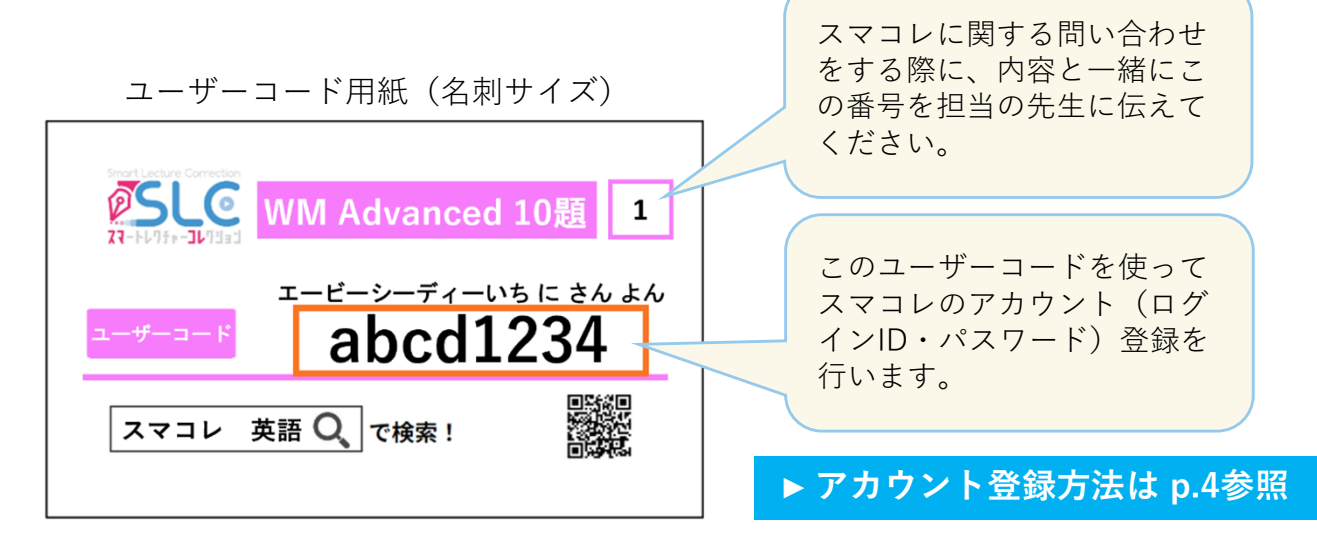

アカウント登録が完了したら、自分の登録した情報を、以下に記録しておきましょう。

| <b>問い合わせ番号</b><br>(ユーザーコード用紙右上の番号) |  |
|------------------------------------|--|
| ログインID                             |  |
| パスワード                              |  |

※マニュアル内の画像は実際のものと異なる場合があります。

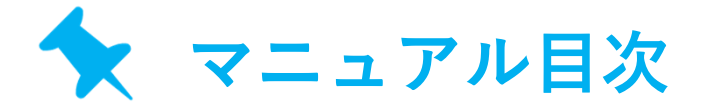

| アカウントを登録する        | p.4  |
|-------------------|------|
| 主な機能紹介            | p.6  |
| 解説動画を視聴する         | р.7  |
| 英作文を入力・提出する       | р.7  |
| 添削結果を確認・リライト・印刷する | p.10 |
| 添削結果の分析について       | p.12 |
| アプリ版の使い方          | p.15 |
| Q&A               | p.17 |
| トラブルシューティング       | p.19 |

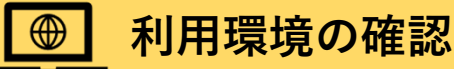

スマートレクチャーコレクションを推奨環境以外で利用すると、不具合が発生する可能性があ ります。必ず下記の推奨環境で利用してください。

| OS         | ブラウザ                          |                | アプリ                   |
|------------|-------------------------------|----------------|-----------------------|
| Windows    | Google Chrome, Microsoft Edge | iPhone<br>iPad | iOS18.0以降             |
| Macintosh  | Safari                        | Android        | Android OS<br>14.0 以降 |
| Android    | Google Chrome                 |                | I                     |
| iOS        | Safari                        |                |                       |
| Chromebook | Google Chrome                 |                |                       |

- ・対応ブラウザ以外(Internet Explorer、Yahoo!ブラウザ等)やアプリ内蔵ブラウザ(LINE等)では利用できません。
- ・OSは常に最新のバージョンにアップグレードしておくことを推奨します。
- ・ネットワークの状態が安定したところで利用してください。
- ・推奨環境は変更される場合があります。
- ご利用の端末および端末の設定によっては、推奨環境であっても一部動作保証しかねます。
   ご了承ください。

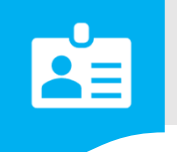

# アカウントを登録する

# 1. スマコレホームページにアクセス

検索サイトで検索窓またはアドレスバーに「スマコレ 英語」、もしくは以下のURLを入力し、 スマコレホームページにアクセスします。

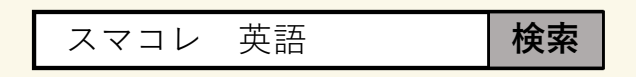

https://slc.tbshare.net/info/index.html

# 2. ログイン、ユーザーコードを入力

ホームページトップ画面右上の「ログイン」→「生徒用ログイン」ボタンを順にクリックし、 「初めての方はこちら」をクリックします。

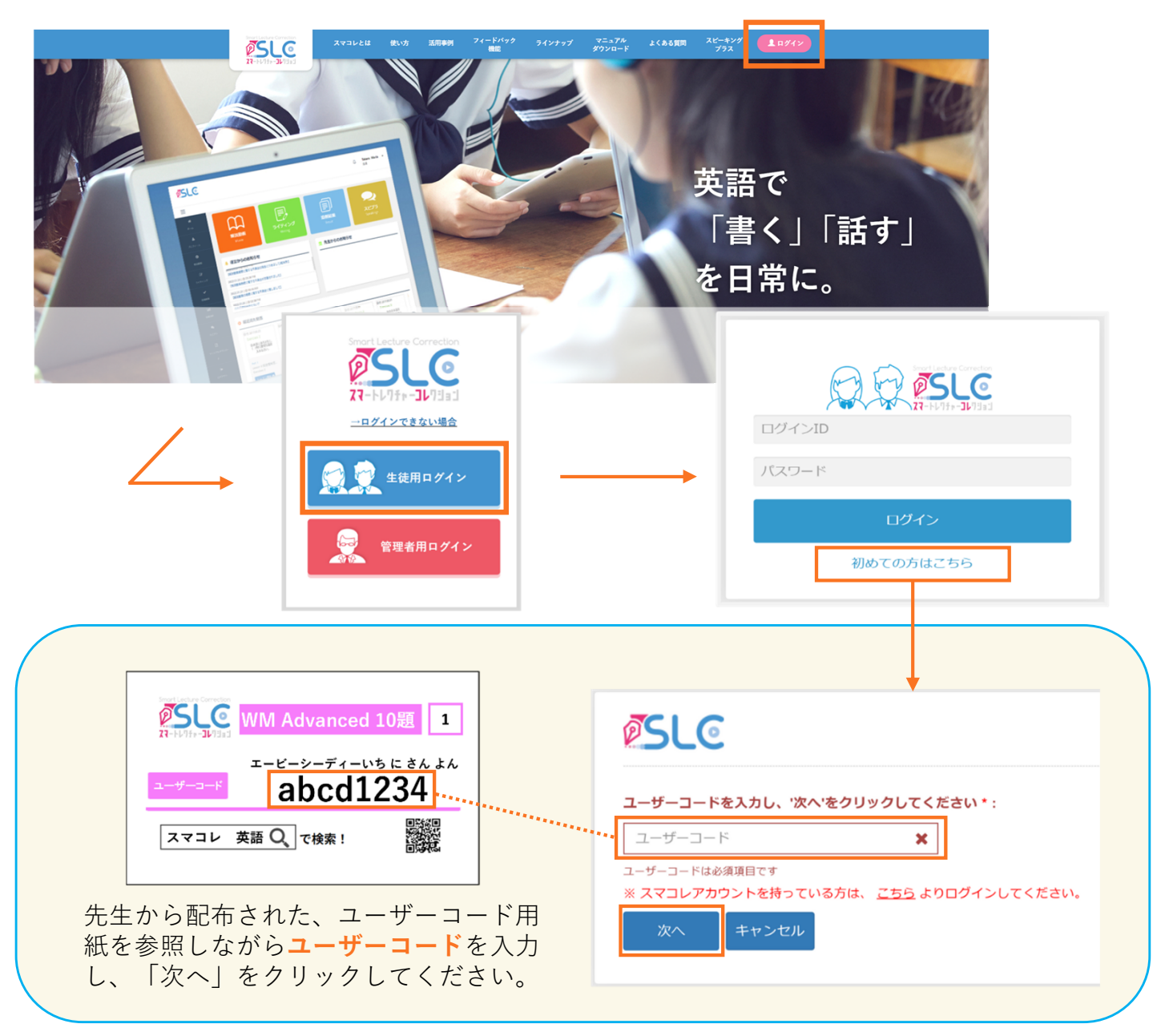

# 3. ユーザー情報を入力

学校名が合っていることを確認し、自分の情報を入力し、「次へ」をクリックします。

| 「名前(ローマ<br>字)」は <b>半角英字</b> 、<br>「クラス」「番号<br>(出席番号)」は <b>半</b><br><b>角数字</b> で入力してく<br>ださい。 | 啓林高等学校 (WMA)         名前(日本語)*: ※フルネームで入力してください。         啓林 太郎       ✓         名前(ローマ字)*: ※フルネームで入力してください。         「Taro Keirin       ✓         クラス*: ※数字は半角で入力してください。         1       ✓         番号*: ※数字は半角で入力してください。         「       ✓         啓年*:         高校1年       ✓         次へ       キャンセル | 「クラス」は、A組(ク<br>ラス)の場合は「1」、<br>E組(クラス)の場合は<br>「5」と入力してくださ<br>い。 |
|---------------------------------------------------------------------------------------------|----------------------------------------------------------------------------------------------------|----------------------------------------------------------------|
|---------------------------------------------------------------------------------------------|----------------------------------------------------------------------------------------------------|----------------------------------------------------------------|

▲ 登録の際の注意点

※ユーザーコードはログインID

ではありません。任意のログイ

ンIDを設定してください。

# 4. ログインID・パスワードを設定

 ① 任意のログインID・パスワードを設定します。
 ② 登録が完了すると自動的にログイン画面に戻り、 「正常に登録しました!」の文字が表示されます。
 ③ 画面に沿ってログインし、画面右上に登録した 自分の名前が表示されていると、登録完了です。

| でした。<br>でいたのでのです。<br>マートレイティーレビョッコ<br>ログインIDとパスワードは同じ                       | 登録                   | ※ログインIDは半角英数<br>字数制限なし)、パスワ<br>半角英数字6文字以上で<br>てください。                   | (字(文<br>ードは<br>設定し       |
|-----------------------------------------------------------------------------|----------------------|------------------------------------------------------------------------|--------------------------|
| ログインID*: ※任意のものを設定できます。設定<br>ログインID                                         | 後、ログインIDは変更できません。    | ※ログインIDとパスワー<br>じものを設定できません                                            | ·ドは同<br>。                |
| パスワード*: ※任意のものを設定できます。<br>パスワード<br>パスワード (再入力)*:<br>パスワード (再入力)<br>登録 キャンセル |                      | ※ログインIDが「既に使<br>います」と表示された場<br>別のものに設定してくだ<br>※ログインIDは一度設定<br>変更できません。 | われて<br>合は、<br>さい。<br>すると |
| 正常に登録しました!<br>② ② ② ② ③ ⑤ S L C<br>21                                       | ※利用規<br>チェック<br>ログイン | 約の「同意する」に<br>を入れていないと<br>できません。                                        | ⊥ Taro Keirin ▼<br>±₩    |
| ログインID<br>パスワード<br>初めての方はこちら                                                | 解設動画<br>Move         | <b>ライティング</b><br>Wrang                                                 | 委前結果<br>Result           |

-5-

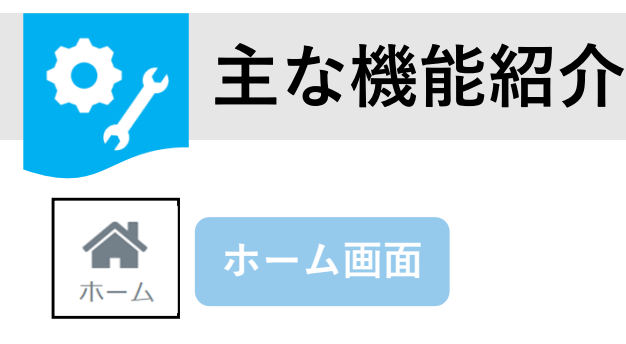

スマコレにログインすると、以下のような画面が表示されます。 以下の機能紹介を参照しながら、先生の指示に応じて学習を行ってください。

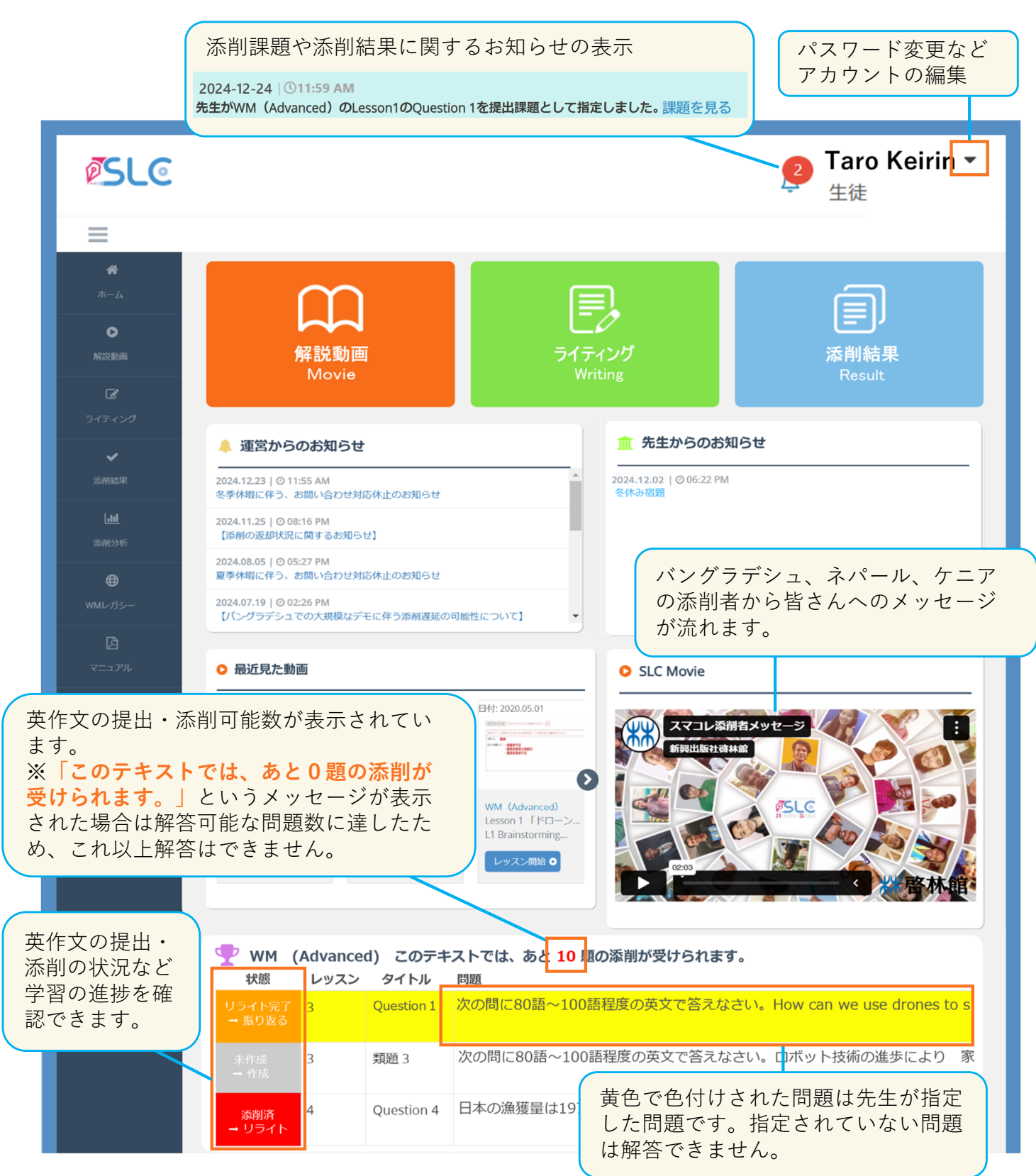

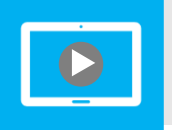

# 解説動画を視聴する

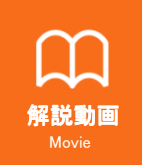

**ホーム画面の「解説動画」ボタンをクリックすると、解説動画一覧が表示されます。** 「レッスン開始」をクリックし、該当の動画を視聴することができます。

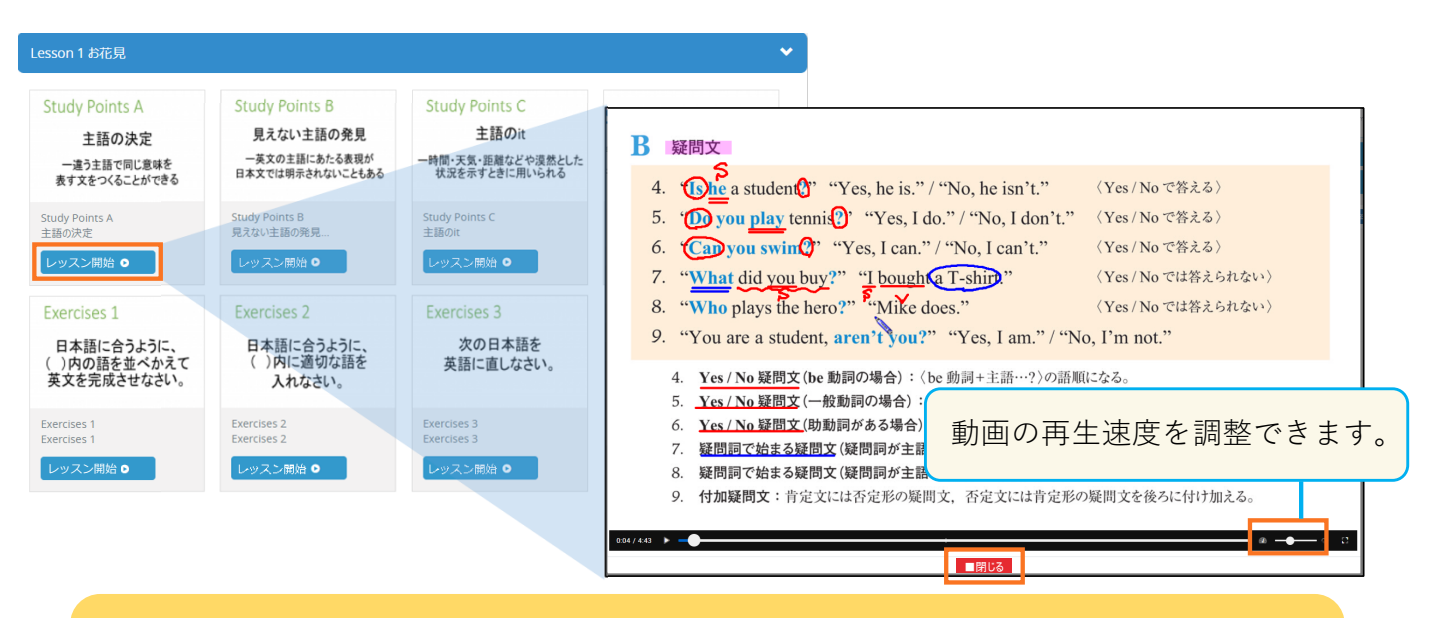

※ 解説動画の視聴は2026年3月31日まで可能です。

※ 閉じるボタンを押すことで視聴履歴が保存されるため、視聴後は必ず「閉じる」 ボタンをクリックしてください。

# 屋 英作文を入力・提出する

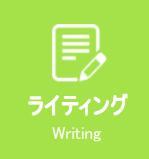

英作文の入力・提出は、ホーム画面の「ライティング」ボタン、または、ホーム画 面下部のライティング課題一覧表の「状態」をクリックすると行えます。

STEP 1

先生が指定した問題は黄色に色付けされているので、その問題に取り組んでください。

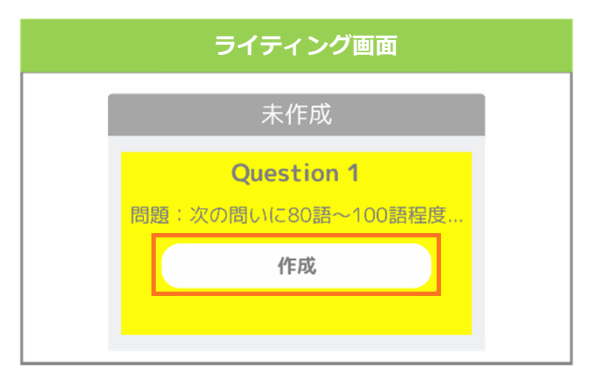

| ホーム画面下部      |         |            |                                 |  |  |  |  |  |  |
|--------------|---------|------------|---------------------------------|--|--|--|--|--|--|
| P WM (Advanc | ed) このテ | ·キストでは、    | あと <mark>10</mark> 題の添削が受けられます。 |  |  |  |  |  |  |
| 状態           | レッスン    | タイトル       | 問題                              |  |  |  |  |  |  |
| 未作成<br>→作成   | 1       | Question 1 | 次の問いに80語~100語程度の英               |  |  |  |  |  |  |
| 未作成<br>→作成   | 1       | 類題 1       | 次の問いに80語~100語程度の英               |  |  |  |  |  |  |
|              | 2       | Question 2 | 日本の漁獲量は1972年から1991              |  |  |  |  |  |  |

# STEP 2

該当問題を選択すると、問題文が表示されます。 問題文と解答に必要なワード数を確認して枠内に英文を入力します。

※解答可能な問題数に達していると、英文の入力欄が表示されません。

| ℯ 問題  | <b>『へ解答する</b>                                                                                                    |
|-------|----------------------------------------------------------------------------------------------------|
|       | 教科書名: WM (Standard)<br>チャプター名: Lesson 1 「日本のおすすめ観光地」 Tourism                                                                                                    |
|       | 問題: もし外国人観光客が日本に来たら、あなたはどんな場所をすすめますか。次の書き出しに続けて、60語~80語程度の英文で<br>書きなさい。なお、理由は2つ挙げなさい。 I recommend foreign to<br>内でないと提出できません。<br>解答(60ワード以上80ワード以内で英文を書いてください):* |
|       | I recommend foreign tourists visit Takachiho. I have two reasons. First, Takachiho has a lot of sightseeing spots.<br>ここに英文を入力<br>表示されます。                        |
|       | ¥角英数字で入力してください。 「下書き保存」をクリックすると、 その時点までの英文を保存することができます。 「下書き保存」はこまめに行ってください。                                                                                     |
| TEP 3 | 「提出」をクリックすると下図のメッセージが表示されます。<br>「OK」をクリックすると提出が完了します。                                                                                                    |
|       | 提出してもよろしいですか。                                                                                                    |

# 🛕 留意点

※コピーアンドペースト機能は使用できません。

※提出された英文に不適切な内容が含まれている場合、担当の先生へ連絡することがあります。

閉じる OK

※ 提出しようとしている解答が問題文の内容と合っているか必ず確認してください。

(例えば、Lesson 1の解答をLesson 4に提出してしまった場合、正しく添削されない可能性があります。また、添削のやり直しもできません。)

ホーム > ライティング 提出した英作文は、 提出後2時間半以内であれば提出を取り 消すことができます。 教科書名:WM (Advanced) チャプター名:Lesson 1 「ドロ 該当問題を選択し、「提出取り消しボタ ン|をクリックすると、英文を修正し再 に80語~100語程度の英文で答えなさい。 How can we use drones to solve problems in 3 I think drones will be used more for deliveries. There are two reasons to support my opinion. Firstly, drone can be used to quickly deliver packages to areas that are difficult to reach. People who live in rural a 提出ができます。 have the same level of access to products as big city residents do. Items like food and medicine can be ed to their front door at any time. Co rs desire these t imal labo ※提出を取り消した英作文は「下書き」 ★ 提出取り消し(あと146分) に保存されます。 ★提出取り消し(あと146分)

正しい英文入力方法

英作文課題の入力の際は、以下を参考に入力してください。 スペースや特殊文字が正しく入力されていない場合、適切に添削が行えない事があります。

# × 悪い例

Today ,Iwanttotalkaboutmy mother' s favorite songs.She likes to •••

# ○ 良い例

Today, want to talk about my mother's favorite songs. She likes to

| 「, (カンマ)」の前は<br>詰めて入力する | 「, (カンマ)」の後ろは<br>半角スペースを入れる | ↓<br>単語間は半角スペース<br>を入れる | 「 ' (アポストロフィー)」の<br>後ろは詰めて入力する | 文と文の間は半角スペース<br>を入れる |
|-------------------------|-----------------------------|-------------------------|--------------------------------|----------------------|
|                         |                             |                         |                                |                      |

# 特殊文字の入力方法

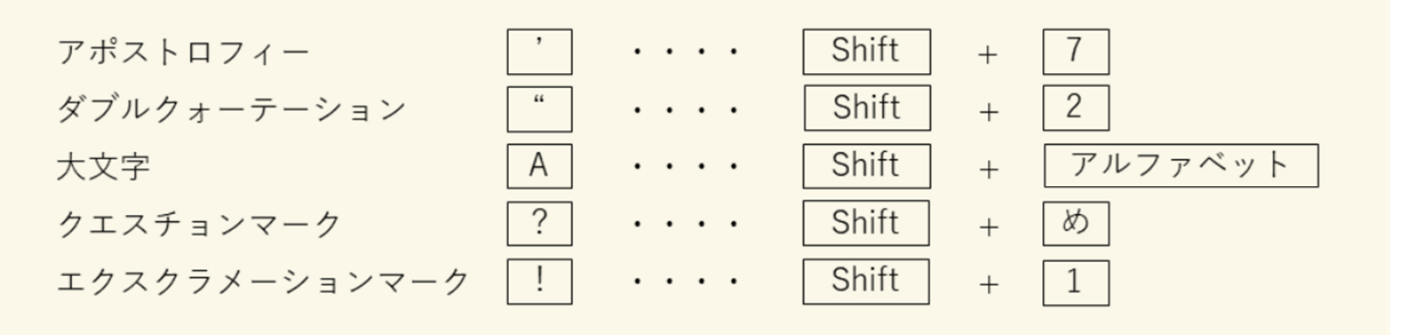

※ <> ←この特殊記号を入力していると英作文が正しく表示されないため、入力しないでください。

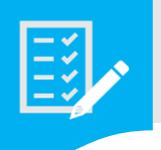

# 添削結果を確認・リライト・印刷する

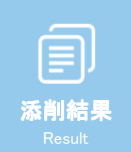

## 提出された英作文課題は、1週間程度で外国人講師により添削され返却されます。

添削された課題は、ホーム画面の問題一覧では赤く色付けされ「添削済→リライト」 と表示されます。

「添削済→リライト」をクリックすると、リライト画面が表示されます。 添削結果、アドバイス、コメントを確認し、リライト入力欄に再度英作文を入力し提 出してください。

また、ホーム画面の上部の「添削結果」ボタンからもリライト画面にすすめます。

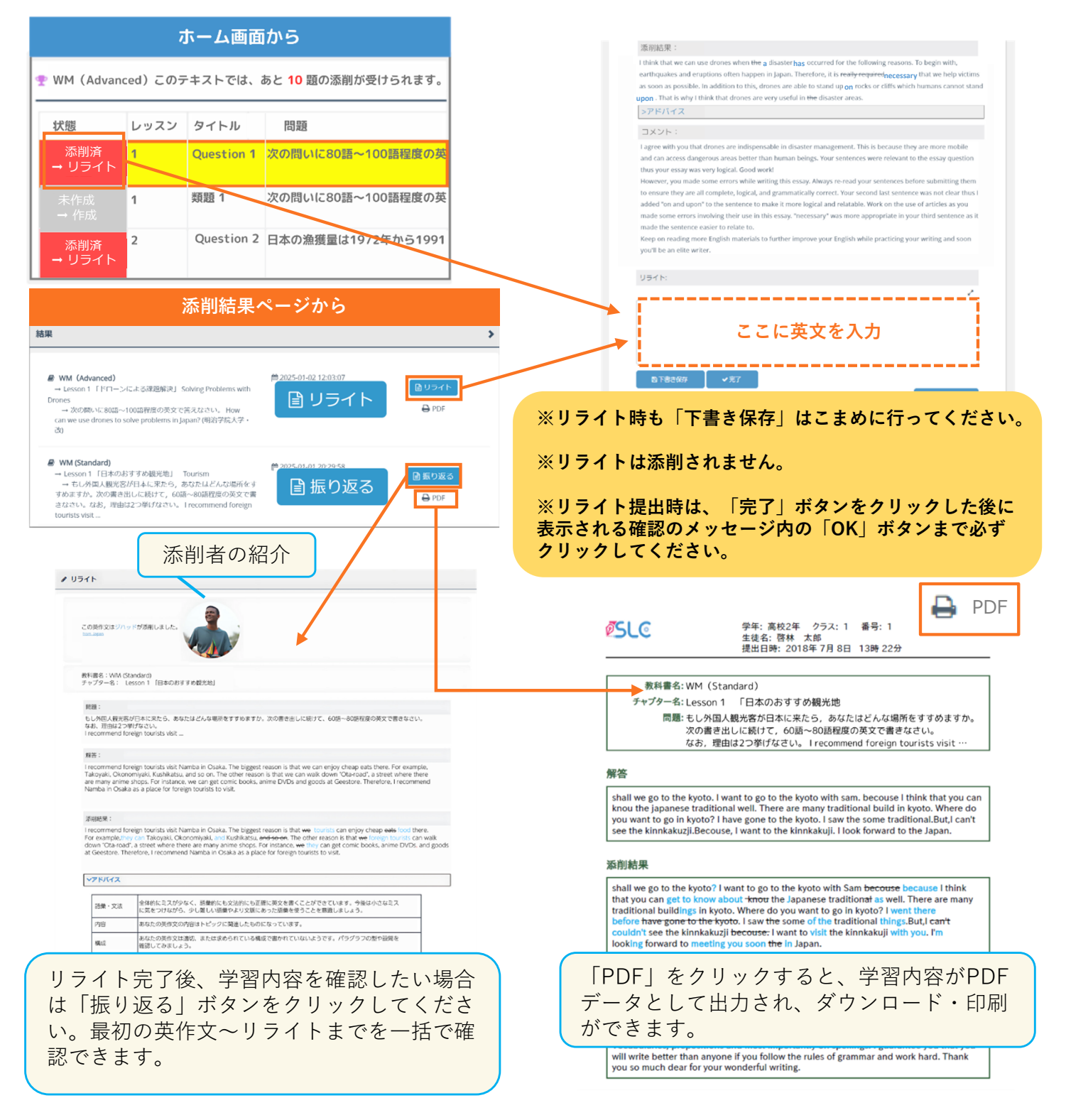

# 添削内容の評価

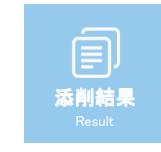

リライト・振り返りページにて、返却された添削 内容やコメントの内容を評価し、添削者にメッ セージを送ることができます。

右図のように5段階で評価し、添削者へメッセージ を送ることができます。

「とてもわかりにくかった」、「わかりにくかっ た」を選択した場合は、その理由をメッセージ欄 に入力する必要があります。

- ※ 送ったメッセージは、添削の質向上のため 管理者に共有されます。
- ※評価は同じ画面からいつでも変更が可能です。
- ※評価、メッセージは任意です。

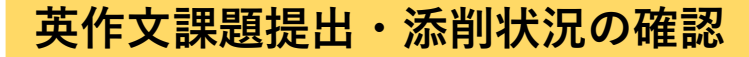

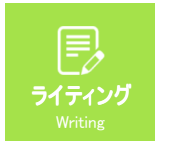

英作文課題の提出・添削状況はホーム画面の一覧表、ライティングページから確認できます。

| <b>未作成:</b> まだ英作文を入力していない状態<br>問題文を読んで英作文を入力し、提出しましょう                  | 4 | 🝷 WM (Star       | idard) こ | のテキストで     | ซ <b>(ส.</b> |
|------------------------------------------------------------------------|---|------------------|----------|------------|--------------|
| <b>作成中:</b> 英作文を「下書き保存」している状態                                          |   | 状態               | レッスン     | タイトル       | 問題           |
| 未提出のため、続きを入力して提出しましょう                                                  |   | 未作成<br>→ 作成      | 1        | Question 1 | もし           |
| <b>提出済み:</b> 英作文課題の提出は完了している状態<br>添削結果が返ってくるまで待ちましょう                   |   |                  | 1        | 類題 1       | 次の           |
| <b>添削済:</b> 添削結果が返ってきた状態<br>添削結果やコメントを確認し、リライトをしま                      |   | 提出済み<br>→ 添削待ち   | 2        | Question 2 | 次の           |
| Lıj                                                                    |   | 添削済<br>→ リライト    | 2        | 類題 2       | 次の           |
| <b>リライト完了:</b> リライトまで提出された状態<br>再度添削結果やコメント、リライトを確認し、<br>学習の振り返りをしましょう |   | リライト完了<br>→ 振り返る | 3        | Question 3 | 次の           |

-11-

#### 添削結果:

I think that we can use drones when the a disaster has occurred for the following reasons. To begin with, earthquakes and eruptions often happen in Japan. Therefore, it is really-required necessary that we help victims as soon as possible. In addition to this, drones are able to stand up on rocks or cliffs which humans cannot stand upon That is why I think that drones are very useful in the disaster areas.  $> \mathcal{P} \approx 1/\tau \mathcal{A}$ 

#### コメント:

I agree with you that drones are indispensable in disaster management. This is because they are more mobile and can access dangerous areas better than human beings. Your sentences were relevant to the essay question thus your result. Good work!

thus your essay was very logical. Good work! However, you made some errors while writing this essay, Always re-read your sentences before submitting them to ensure they are all complete, logical, and grammatically correct. Your second tast sentence was not clear thus 1 added 'on and upon' to the sentence to make it more logical and relatable. Work on the use of articles as you made some errors involving their use in this essay, 'necessary' was more appropriate in your third sentence as it made the sentence easier to relate to.

Keep on reading more English materials to further improve your English while practicing your writing and soon you'll be an elite writer.

| リライト:       |                 |                 |                  |             |
|-------------|-----------------|-----------------|------------------|-------------|
|             |                 |                 |                  | ~           |
|             |                 |                 |                  |             |
|             |                 |                 |                  |             |
|             |                 |                 |                  |             |
|             |                 |                 |                  | le le       |
| 日下書き保存      | ✔荒了             |                 |                  |             |
|             |                 |                 |                  | ▲ 分析結果      |
|             | ald in          |                 |                  |             |
|             | 🖄 添削者へ          | のメッセージを         | お願いします。          |             |
| $(\sim)$    | $(\cdot \cdot)$ | $(\cdot \cdot)$ | $(\cdot, \cdot)$ |             |
| $\bigcirc$  | $\bigcirc$      | $\subseteq$     | $\bigcirc$       | $\bigcirc$  |
| とてもわかりにくかった | わかりにくかった        | 普通              | わかりやすかった         | とてもわかりやすかった |
|             |                 |                 |                  |             |

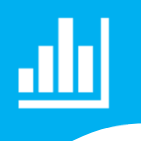

# 添削結果の分析について

**山山** 添削分析 ホーム画面のサイドバーにある「添削分析」ボタンをクリックすると、フィードバック機能を利用することができます。

スマコレで提出した英作文と外国人講師が添削した英作文を比べて、「**苦手な文法 項目**」と「**語彙レベル**」を自動分析し、可視化します。それによりスマコレを通し て得た成果や間違いのパターン、傾向を知ることができます。 また、間違った文法項目については解説動画で苦手項目の復習ができます。

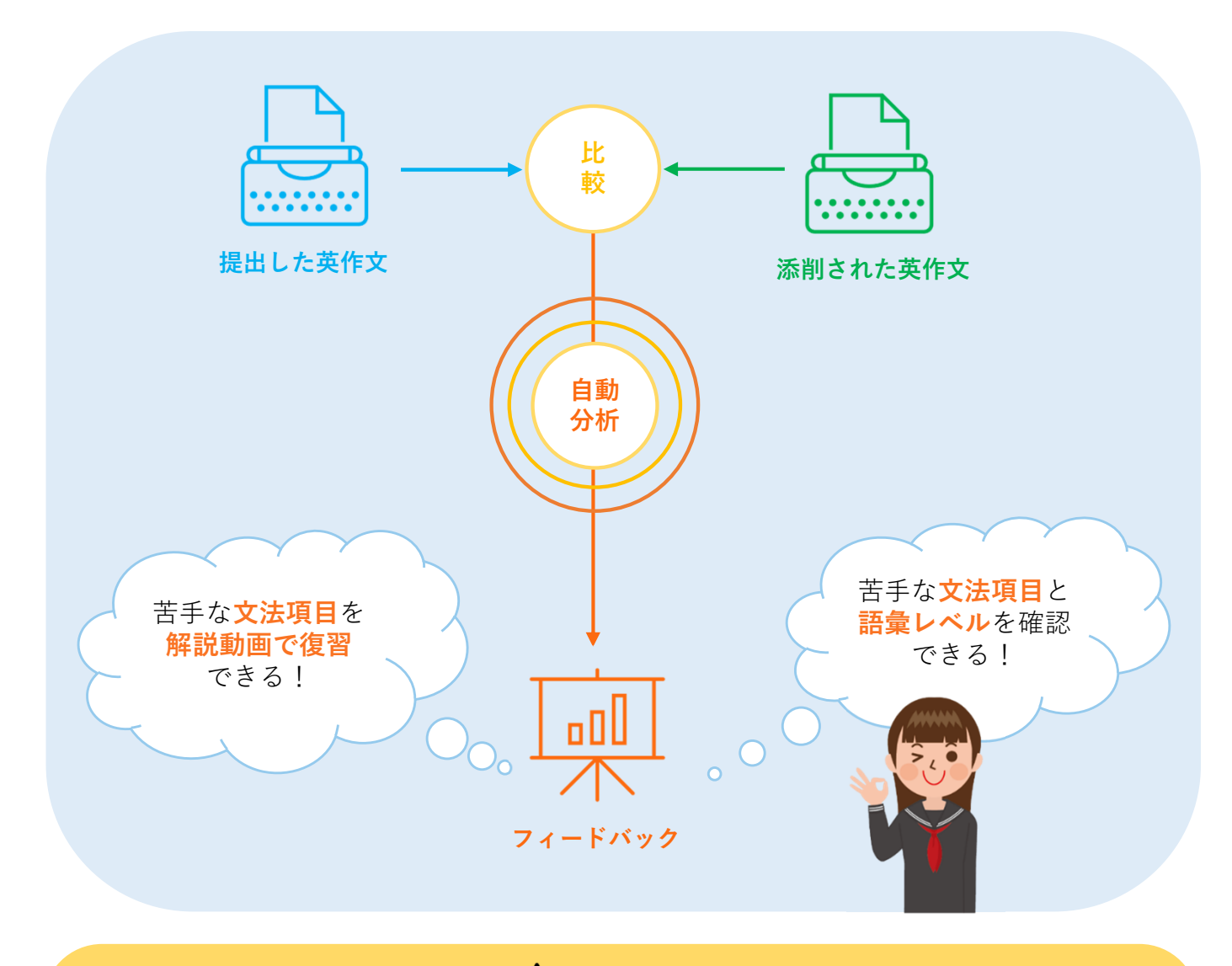

**▲** 注意事項

※ 英作文で使用された語彙のレベルを、「**語彙スコア**」として算出しています。 語彙スコアは、CEFR-J Wordlistをもとに、A1レベルの単語を1、A2を2、B1を3、B2を4 として平均値を算出しています。

※フィードバック機能の利用には、「VQ | は10題以上、それ以外は5題以上の添削」が 完了している必要があります。

※ 自動分析の結果は目安としてご利用ください。スペルミスなどにより、分析結果が正確に反映されない可能性があります。

文法分析

「文法」のタブをクリックすると、過去に取り組んだ英作文の中で、間違いの多い文法項目の 上位5項目とその回数が表示されます。

実際に間違った箇所を確認し、該当の文法項目を解説動画で復習することができます。

|                                                                                                    |               | € 文法                             |                       |                                                                                                   | ■ 語彙                                                                                                    |                                      |        |
|----------------------------------------------------------------------------------------------------|---------------|----------------------------------|-----------------------|---------------------------------------------------------------------------------------------------|----------------------------------------------------------------------------------------------------|--------------------------------------|--------|
| 山 文法<br>自動分析の                                                                                                    | る<br>の結果      | T<br>は目安としてご利用ください               | (スペルミスなどによ            | り,分析編                                                                                             | 課が正確に反映されない可能性があります)。                                                                                                    |                                      |        |
|                                                                                                    |               |                                  | 間遠                    | いの多かっ                                                                                             | った文法項目                                                                                                    |                                      |        |
| 順位                                                                                                    | 3             | 文法項目                             |                       |                                                                                                   | 解説                                                                                                    | 的画                                   |        |
| 1                                                                                                    | Ē             | 前置詞 - 8回                         |                       |                                                                                                   | 再生                                                                                                    |                                      |        |
| 2                                                                                                    | B             | 時制・相(現在)(一般動詞・3)                 | 人称単数以外) - 7回          |                                                                                                   | 再生                                                                                                    | E【再生】                                |        |
| 3                                                                                                    | 1             | 名詞を前置修飾する現在分詞                    | - 40                  |                                                                                                   | 再生                                                                                                    |                                      |        |
| 4                                                                                                    | Ē             | 前置詞+動詞-ing形 - 3回                 |                       |                                                                                                   | 再生                                                                                                    |                                      |        |
| 5                                                                                                    |               | 人称代名詞目的格(me/us/hin               | n/her/them) - 30      |                                                                                                   | 再生                                                                                                    | 3                                    |        |
| _                                                                                                    |               |                                  |                       | -                                                                                                 |                                                                                                    |                                      | -      |
| 時制・相(現在                                                                                                    | E)(一舟         | 役動詞・3人称単数以外) - 7回                |                       |                                                                                                   |                                                                                                    |                                      |        |
| 添削日<br>2020/10/06                                                                                                    | 問題            | 解答<br>Some might argue that they | spend too much time   | for                                                                                               | 添削結果<br>Some might argue that students spend too much t                                                                                                    | time on                              |        |
|                                                                                                    | 41            | smartphones.                     |                       |                                                                                                   | smartnhones                                                                                                    |                                      |        |
|                                                                                                    |               | spend - 時制・相(現在)(一般動語            | 同・3人称単数以外)            |                                                                                                   | 間違いの回数をクリックすると<br>実際に問意えた笛斫を確認する                                                                                                    |                                      |        |
| 2020/10/00                                                                                                    | Q4            | science is.                      | now interesting to re | sam                                                                                               | とができます。                                                                                                    |                                      |        |
|                                                                                                    |               | realize - 時制・相(現在)(一般動)          | 詞・3人称単数以外)            |                                                                                                   |                                                                                                    |                                      |        |
| 2020/10/07                                                                                                    | Q6            | Watching a screen for a long     | time detoriorates the | eir eyes.                                                                                         | Watching a screen for a long time worsens their ey                                                                                                    | yes.                                 |        |
|                                                                                                    |               |                                  | 🍰 Vision Qı           | <u>yest</u> 総合                                                                                    | <b>*英</b> 語 「第3章 時制」 62ページ                                                                                                    |                                      | XX 啓林館 |
|                                                                                                    |               |                                  |                       | Focus 024                                                                                         | 現在形:変わることのない事実や真理                                                                                                    |                                      |        |
|                                                                                                    |               |                                  |                       | <ol> <li>The</li> <li>Hast</li> </ol>                                                             | sun rises in the east. 太陽は東から昇る。<br>e makes waste. せいては事をし損じる。[ことわざ]                                                                                                    | 061 062                              |        |
| 各<br>す<br>る<br>す<br>を<br>、<br><b>※<br/>解<br/>説</b><br>、<br><b>※</b><br>の<br>、<br>の<br>、<br>の<br>、<br>の<br>、<br>の<br>、<br>の<br>、<br>の<br>、<br>の<br>、<br>の<br>、<br>の | 項、す <b>動準</b> | 目の「再生」をク!<br><sup> </sup>        | リック<br>24説動画<br>stの参  | 変わることの<br>過去・現イ<br>理を表すす<br>1.「太陽オ<br>である<br>◆ Wate<br>◆ Two<br>2. ことわ<br>である<br>▶ Prac<br>▶ Time | D <b>ない事実や真理</b><br>E・未来を通じて変わることのない事実や真<br>過去<br>場合にも現在形が使われる。<br>「東から昇る」ということは現在だけでなく、過去も未来考<br>同じように、科学的な事実や計算式にも現在形が使われ<br>me freezes at zero degrees Celsius. (木はセ氏0度で凍る。)<br>and three are five. (2+3=5)<br>ざや格言は、現在はもちろん、いつの時代にも広く一般に<br>と考えられるので、現在形が使われるものが多い。<br>tice makes perfect. (習うより慣れよ。)<br>e flies. (光陰矢のごとし。) | 現在 未来<br>も変わらない事実<br>いる。<br>こ当てはまる真理 |        |
|                                                                                                    |               |                                  | 0.05/12/12            |                                                                                                   | 聞いる                                                                                                    |                                      |        |

「語彙」のタブをクリックすると、提出した英作文で使用されている語彙レベルを
「語彙スコア」として算出し、語彙と文法等のクロス分析結果のコメントを確認できます。

| ■ 文法                                                                                                    |                            |                          |            | ■ 語彙       |                            |                   |                             |                    |             |             |
|----------------------------------------------------------------------------------------------------|----------------------------|--------------------------|------------|------------|----------------------------|-------------------|-----------------------------|--------------------|-------------|-------------|
| 业 語彙分析                                                                                                    |                            | גב                       |            | 問題短結果の     | 別の語<br>のコメ                 | 彙と文<br>ントを        | て法等<br>e<br>確認 <sup>-</sup> | のクロ<br>できま         | ス分析<br>す。   | ŕ           |
| 添削日 ・ 問題 🛊 語彙スコア 🛊                                                                                                    | 学年平均😫                      | コメント                     |            |            |                            |                   |                             |                    |             |             |
| 2024/06/13 G2 1.92                                                                                                    | 1.66                       | 文法的にも正しく、豊               | 豊富な語彙      | 力で英文を      | 書くことがて                     | きています             | 「。この調子                      | <u>~</u> !         |             |             |
| 2024/06/20 G4 1.25                                                                                                    | 1.84                       | まずは基本的な文法                | を使って短      | い英文から      | 書く練習を                      | しよう。              |                             |                    |             |             |
| 2024/07/16 <b>G5</b> 1.57                                                                                                    | 1.35                       | 文法的に間違いの少                | ない英文を      | を書くことがで    | きています                      | ・! 次はも            | う少し難し                       | い語句を使              | って英作り       | 文に          |
| 2024/08/01 <b>G6</b> 1.54                                                                                                    | 1.78                       | 豊富な語彙を使って                | いますが、間     | 間違いも多く     | 見られます                      | 。自分の知             | 印っている単                      | 単語や自信              | のある表現       | 見を          |
|                                                                                                    |                            |                          |            |            | 問題                         | 愛歴                |                             |                    |             |             |
|                                                                                                    | 2.                         | 2                        |            |            |                            |                   |                             |                    |             |             |
| 問題別の語彙スコアが時系列<br>でグラフ化されます。<br>※棒グラフが自分の語彙スコ<br>ア、折れ線グラフが学年の平<br>均語彙スコアを示しています。                                                                                                    |                            |                          |            |            |                            |                   | •                           |                    |             |             |
|                                                                                                    | 1.                         | Q1 - 08/06<br>Q2 - 10/06 | Q3 - 10/06 | Q4 - 10/06 | Q5 - 10/06                 | Q6 - 10/07        | Q7 - 10/08                  | Q8 - 10/08         | Q9 - 10/08  | Q10 - 10/08 |
| Freeomend foreign tourists visit Kyoto. In Kyoto. Here are many traditional Japanese agardens. They are over a hundread years old and you can enjoy guide and confortable at another the attraction for foreign tourists.       Image: Contractive attractive agardense old culture. In addition, you can enjoy Japanese tead inhising outlare to they took. You to find the active attractive agardense of the attractive agardense of the attracti |                            |                          |            |            |                            |                   | たれ 語フ の                     |                    |             |             |
| <ul> <li>■ あなたの語彙スコア (CEFR-J) 1.58</li> <li>● 文法的にも正しく、豊富な語彙力で英文を書くことが</li> <li>■ サービス全体スコア (CEFR-J) 1.53</li> <li>■ 学年全</li> </ul>                                                                                                    | できています。この詞<br>体スコア(CEFR-J) | <sub>骂子!</sub><br>1.57   |            |            | 平 <sup>1</sup><br>等(<br>ト; | 匀語彙<br>のクロ<br>が表示 | スコア<br>ス分析<br>されま           | 7、語<br>f結果の<br>です。 | ≹と文∶<br>Dコメ | 法<br>ン      |

# SLC アプリ版の使い方

スマートレクチャーコレクションはアプリでの利用も可能です。アプリのインストールは任意 です。

★スマホやタブレットからワンタッチでスマコレへアクセスできます。
 ★添削完了通知ですぐに結果を確認できます。
 ★隙間時間でいつでもスマコレができます。

# 1. アプリをインストールする

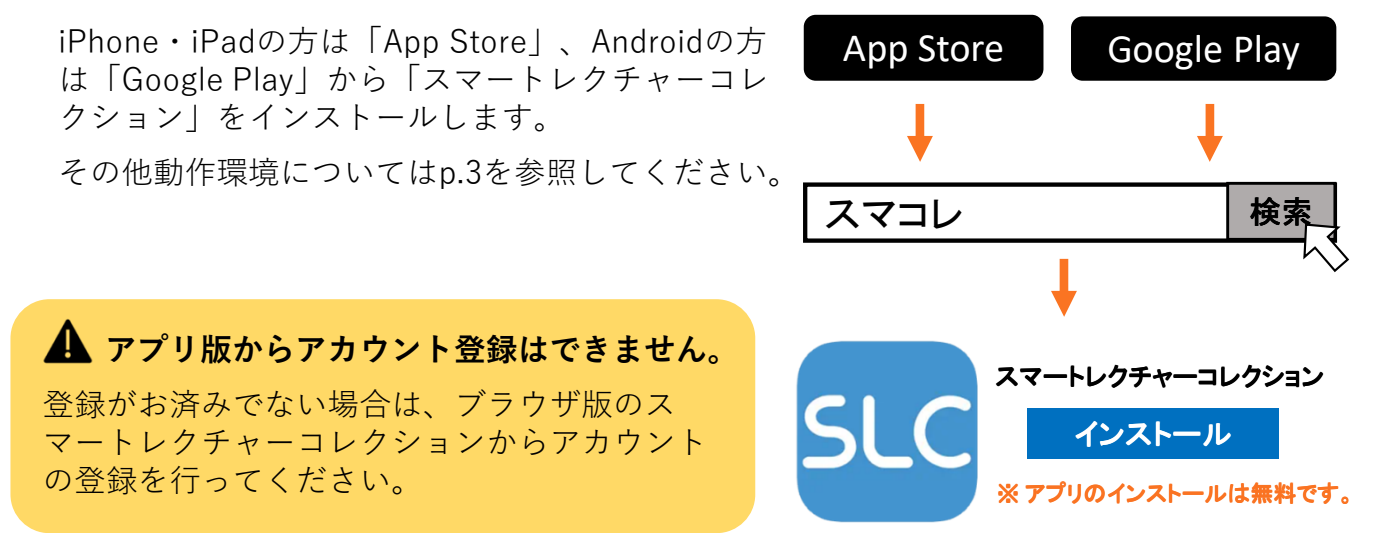

# 2. アプリを起動する

ブラウザ版のスマートレクチャーコレクションで作成したアカウントのログインIDと パスワードを入力してください。

「SLCから添削完了等の通知を受け取 る」をオンにしておくと、添削完了の プッシュ通知が届きますので、オンの ままにしておくことを推奨します。 (あらかじめスイッチはオンになって います。)

| ▼ iPhone                | ▼ Android                                                                        |
|-------------------------|----------------------------------------------------------------------------------|
| 16:32 It R ■ Correction | 17:13 後4G J 017%<br>Smort Lecture Correction<br>のうちしていたいでのでは、<br>スペートレリチャーコレリション |
| ログインD<br>パスワード          |                                                                                  |
| SLCからの添削完了等の通知を受け取る     | SLCからの添削完了等の通知を受け取る                                                              |
|                         |                                                                                  |
|                         | 個人情報の取り扱い                                                                        |
| 保存                      | ログイン                                                                             |

# ♪ アプリ版独自の機能

## 【添削完了通知】

アプリ版では、英作文の添削完了後、端末のロック画面 に通知が届きます。

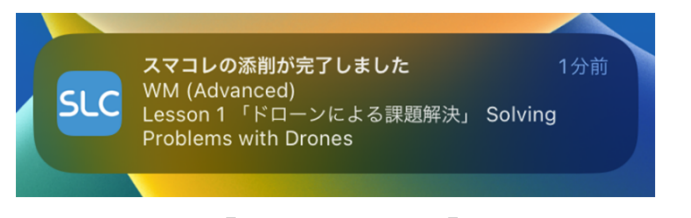

表示内容は、「添削完了」、「テキスト名」、「レッス ン名」です。

通知が届いたら、アプリにアクセスして添削結果を確認 しましょう。

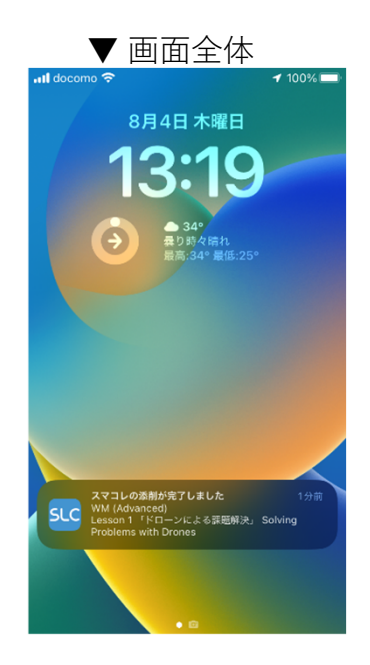

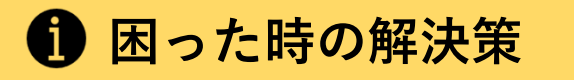

# アプリがインストールできない

端末の容量を確認してください。容量が不足していると、アプリのインストールができない可能性があります。不要なデータを削除してインストールしてください。 または、電波状況が良好な場所でインストールを行ってください。

# アプリをアンインストールしてしまった

「App Store」、「Google Play」から再インストールしてください。再インストール後は 再度ユーザー情報の入力が必要です。

# 🕗 ログインできない

ログインID・パスワードが正しいものか確認してください。 ブラウザ版のスマートレクチャーコレクションでパスワードを変更した場合、アプリ版で も変更したパスワードを入力するようにしてください。

## 添削完了通知が届かない

ログイン画面で通知許可のスイッチが「オン」になっているか確認してください。

# 🕗 画面がフリーズしてしまった

一度アプリを閉じて起動し直してください。念の為、端末自体の再起動も推奨します。

# **C** アプリの更新

アプリは随時バージョンアップされます。バージョンアップには軽微な不具合の修正なども含 まれるため、アプリの最新バージョンが公開されたら、アプリをアップデートしてください。

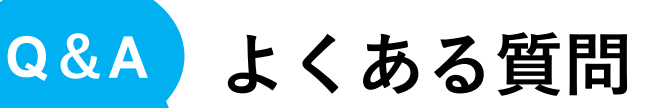

不明な点、困ったことがあったらこちらをご覧下さい。

## Q. ユーザーコードを失くしました。

A. 先生に申し出てください。

#### Q. ユーザーコードが登録できません。

A.「ユーザーコードが無効です。」というメッセージが表示された場合、誤ったユーザーコード を入力している可能性があります。もう一度ユーザーコードを正しく入力してください。解決 しない場合は、先生に申し出てください。 既に登録されたユーザーコードを入力した場合、「このユーザーコードは既に登録されていま す。」というメッセージが表示されます。

### Q. アカウントが登録できません。

- A. 以下をご確認ください。
  - ・未入力の項目がないか確認してください。
  - ・「このログインIDは既に使用されています。」とメッセージが表示された場合は、別の ログインIDを設定してください。
  - 「登録が正常に完了できませんでした。」とメッセージが表示された場合は、もう一度 最初から登録してください。
  - ・解決しない場合は、先生に申し出てください。

### Q. ログインできません。

A. 誤ったログインIDまたはパスワードを入力している可能性があります。もう一度正しい情報 を入力してください。それでも解決しない場合は先生に申し出てください。

## Q. ログインIDを忘れました。

A. 先生に申し出てログインIDを確認してください。

### ------Q. パスワードを忘れました。

- A. 以下の流れで再設定をしてください。
  - 1. 先生に申し出て仮のパスワードを再設定してもらう。
  - 2. 仮のパスワードでログインする。
  - 3. 「ホーム画面」右上の名前▼から「パスワード変更」で新しいパスワードを設定する。

### Q. ログインIDまたはパスワードを変更したいです。

A. ログインIDの変更はできません。パスワードの変更は、「ホーム画面」右上の名前▼から 「パスワード変更」を行ってください。

### Q. 間違った情報(学年、クラス等)を登録してしまいまいした。

A. 「ホーム画面」右上の名前▼から「学年・クラス・番号の変更」を行ってください。

#### Q. テキストが表示されません。

A. アカウントを「前年度」と「今年度」の2つ作成した場合、「前年度」のアカウントにログインすると、テキストは表示されません。「今年度」のアカウントにログインしてください。

## Q. 一度提出した英作文の提出を取り消すことはできますか?

- A. <u>提出後2時間半以内</u>であれば取り消し可能です。2時間半経った場合、提出の取り消しは できません。取り消した英作文は、下書きに保存されます。
- Q. ライティングが指定されておらず入力できません。
- A. 担当の先生に確認してください。
- Q. 問題の解答欄が表示されません。
- A. 解答可能な問題数を全て解いている場合、問題の解答欄は表示されません。ホーム画面、 もしくはライティング画面の「このテキストでは、あと○○題の添削が受けられます。」 の表示を確認してください。
- Q. 添削が返ってくるのはいつですか。
- A. 添削結果は1週間程度で返却されます。 ※時期によって混み合う場合がございます。
- Q. 添削内容について不明な点があります。
- A. 先生に申し出てください。

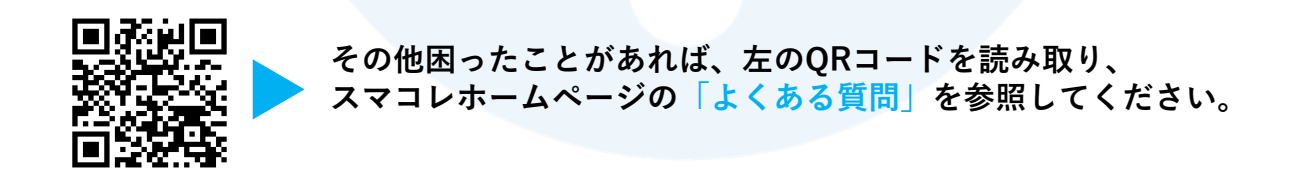

## このマニュアルはダウンロードできます。

ホーム画面にある「マニュアル」タブを選択すると、マニュアルをダウンロードできます。 (スマコレのホームページからも閲覧・ダウンロード可能です。)

| *- (              | ホーム > マニュアル |           |  |
|-------------------|-------------|-----------|--|
| バーム<br>●<br>解説表別語 | ▷ マニュアル     |           |  |
| œ                 | マニュアル       | ダウンロードリンク |  |
| ライティン             | 生徒用マニュアル    | PDF       |  |
| ~                 | テキスト追加マニュアル | PDF       |  |
| 添削結果              |             |           |  |
| 6.00              |             |           |  |
| 添削分析              |             |           |  |
| •                 |             |           |  |
| WMレガシー            |             |           |  |
| ß                 |             |           |  |
| マニュアル             |             |           |  |
| •                 |             |           |  |
| ログアウト             |             |           |  |

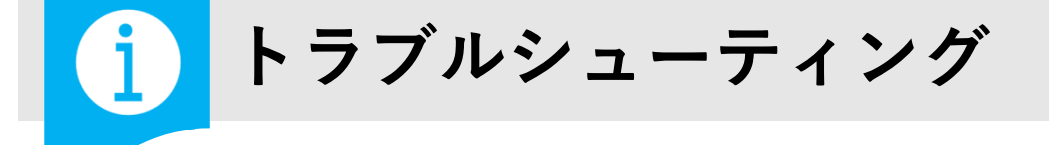

動画を視聴することができない、英作文が提出できない、英作文が保存できない、 データが正しく表示されない等、不具合が生じた場合

- **1**. p.3 に記載されている推奨環境で利用しているか確認してください。
- 2. インターネット回線の通信速度やルーターから端末までの距離を確認してください。
- 3. 上記で解決しない場合、使用している端末を再起動してください。
- 4. 上記で解決しない場合、使用しているブラウザの<u>キャッシュクリア</u>をしてください。

#### **Google Chrome**

- ① Google Chromeの「設定(三つの点のアイコン)」を開く
- ② 「履歴」をクリック
- ③「閲覧履歴データを削除」をクリック
- ④ 項目を確認し、「データを削除」をクリック

## Microsoft Edge

- ① Microsoft Edgeの「設定(三つの点のアイコン)」を開く
- ② 「履歴」をクリック
- ③「ゴミ箱アイコン(閲覧データを削除する)」をクリック
- ④ 項目を確認し、「今すぐクリア」をクリック

#### Safari

- ① iPhoneの「設定」アイコンをタップ
- ② 「アプリ」の「Safari」をタップ
- ③ ②で表示されたページの下部にある「履歴とWebサイトのデータを消去」をタップ
- ④ 確認のメッセージが表示されたら、「履歴を消去」をタップ
- 5. 上記1~4で解決しない場合、担当の先生またはホームページのお問い合わせフォームよりお問い合わせください。

## 問い合わせる場合

## 以下の情報をお知らせください。

ご利用中の端末・OS(バージョン含む)・ブラウザ
 問題発生時の画面のスクリーンショット(URLアドレスバー含む)

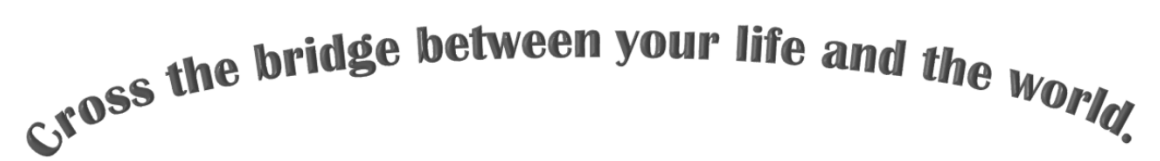

# 世界とつながる喜びを日常へ

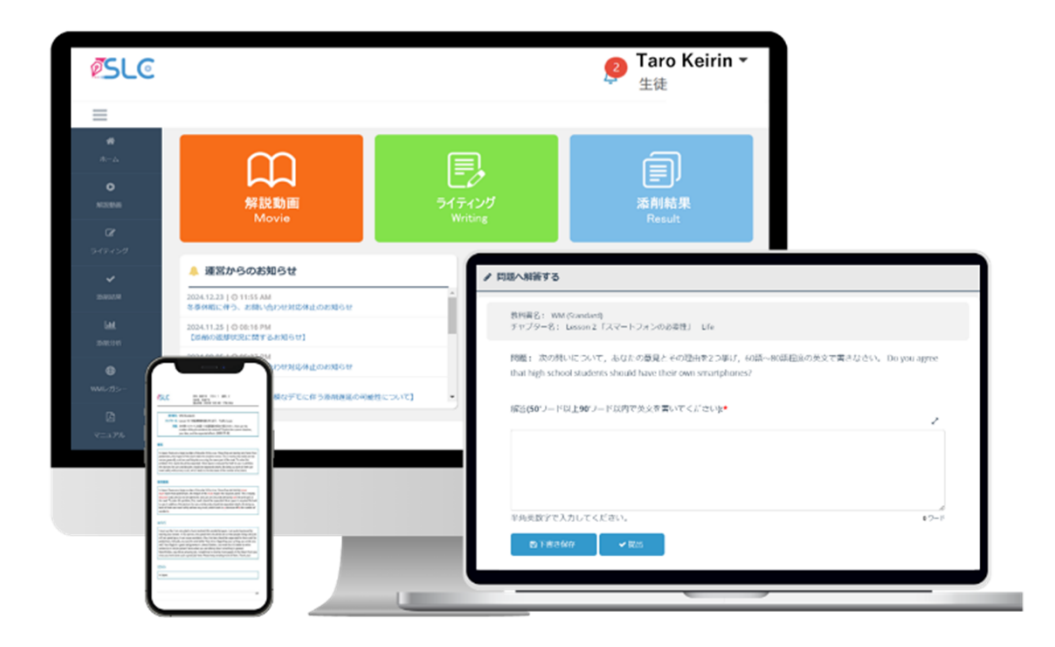

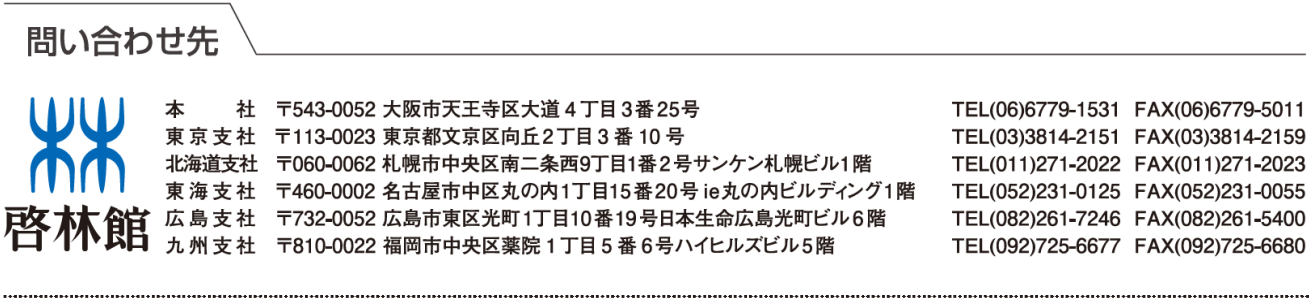

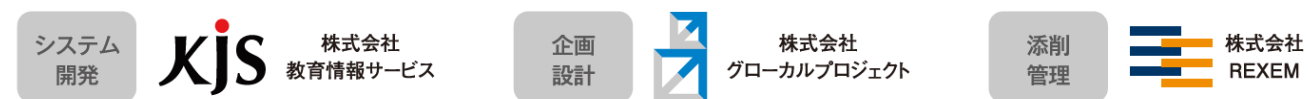